# Házipénztár dokumentáció

V9.41

## Pénztár törzs kezelése

A könyvelt pénztárak adatait vihetjük fel a pénztártörzsbe. Egy pénztár módosítható és törölhető. Törölni csak pénztárbizonylatot nem tartalmazó pénztárat lehet.

ÁLTALÁNOS:

Ezen a fülön kell megadni a pénztár megnevezését, kódját (automatikusan generálja), devizanemet valamint a nyitó Ft/deviza értéket. A <u>főkönyvi szám</u> megadása opcionális, viszont kontírozás esetén kötelező (tudnivalók a **Beállítások** pontban). Egy főkönyvi szám csak egy pénztárhoz használható fel. Ha több pénztárat használunk, akkor a főkönyvi törzsben annyi pénztár típusú főkönyvi számot kell felvinni (tudnivalók a **Főkönyvi törzs kezelése** pontban).

A fül középső részén látható a pénztárak forintos és devizás <u>nyitó- illetve záróegyenleg</u> adatai. Forintos pénztár esetén csak a forintos, devizás pénztár esetén a devizás nyitóegyenleg adhatók meg. Devizás pénztár esetén a forintértéket kiszámolja a program. Amíg nem készült pénztárjelentés, addig a nyitó adatok módosíthatóak, ebben az esetben a bizonylatok egyenlege újraszámításra kerül. Ha meg lett adva a *pénztár nyitó dátuma*, akkor az első pénztárbizonylat és pénztárjelentés dátuma nem lehet korábbi, mint a nyitó dátum. Devizában kezelt pénztár és élő internetkapcsolat esetén a zöld színű árfolyam címkére kattintva a nyitó dátum és devizanem alapján az árfolyam az MNB középárfolyama szerint on-line frissíthető.

A fül alsó részén végezhetjük el a <u>bizonylatok sorszámozására</u> vonatkozó beállításokat. Alapállapotban a program külön-külön sorszámozza a bevételi-, kiadási-, illetve zárás bizonylatokat más-más utótaggal jelölve azokat. A "Bevételi és kiadási bizonylat egy sorszámon fut" opció bejelölésével ez megváltoztatható. Ebben az esetben a "Sorszámok" gomb megnyomásával feljövő képernyőn megadható a közös elő- vagy utótag elnevezése.

A Sorszámok módosítása képernyőn adhatjuk meg az adott bizonylattípushoz tartozó sorszámokat, ha az aktuális évben az adott bizonylatfajtából még nem állítottunk ki egyet sem. Kiválaszthatjuk, hogy a bizonylat sorszámának az elő-, vagy az utótagja legyen az évszám, valamint megadhatjuk, hogy a sorszám hány karakter hosszúságú legyen.

| eresés:                            |              |                |                             |      | Új pénztár      |                      |
|------------------------------------|--------------|----------------|-----------------------------|------|-----------------|----------------------|
| Kód 🔺                              | Megne        | K.év           | ^                           |      | Módosítás       |                      |
| F Fopenzi                          | al           | 202            |                             | J    | Törlés          |                      |
|                                    |              |                |                             |      | Té              | tel má <u>s</u> olás |
|                                    |              |                |                             |      |                 | Mentés               |
|                                    |              |                |                             | ~    |                 | Mé <u>g</u> sem      |
|                                    |              |                | >                           |      | 6               | <u>K</u> ilépés      |
| <u>Á</u> ltalános                  |              | Címletjegyzék  |                             |      | Aláírók         |                      |
| Meg <u>n</u> evezés:               | Főpénztár    |                |                             |      | Kó <u>d</u> : F |                      |
| <u>F</u> őkönyvi szám:             | 3811         | >              |                             |      |                 |                      |
| De <u>v</u> iza:                   | FT           |                | Nyitó dát <u>u</u> m:       |      | 828             | i                    |
| Ny <mark>itó f<u>o</u>rint:</mark> | 0 Z          |                | Záró forint:                |      | 0               |                      |
| Nyitó <u>d</u> eviza:              |              | Záró deviza:   | deviza:                     |      |                 |                      |
| Nyitó á <u>r</u> folyam:           |              | Átlag árfolyam | :                           | 0.00 |                 |                      |
| A bevételi és                      | kiadási bizo | onylat egy     | sorszámon <mark>fu</mark> t |      | So              | rszámok              |
| Utolsó bevételi sorszám:           |              | 2021/          |                             | 0    | 4 ≑             | FBEV                 |
| Utolsó kiadási sorszám:            |              | 2021/          |                             | 0    | 4 ‡             | FKIA                 |
| Utolsó zárás sorszám:              |              |                |                             |      |                 |                      |

#### CÍMLETJEGYZÉK:

Ezen a fülön adhatjuk meg az kiválasztott devizanemhez tartozó címleteket. A program automatikusan a következő devizanemekhez tartozó címletjegyzéket tudja feltölteni: Ft, EUR, USD.

Alapértelmezettel feltölt: ha módosítunk a címletjegyzéken, majd vissza szeretnénk állítani az eredeti jegyzéket, azt ennek a gombnak a megnyomásával tehetjük meg (kizárólag az előbb felsorolt devizanemek esetében).

Összes címlet átvétele: Ennek a gombnak a megnyomásával más pénztárból át tudjuk emelni a címletjegyzéket.

#### ALÁÍRÓK:

A felsorolt státuszokhoz tartozó aláírók neveit adhatjuk meg.

Összes aláíró átvétele: Ennek a gombnak a megnyomásával egy adott pénztárhoz tartózó aláírók nevei vehetőek át.

A sorok végén található háromszögek megnyomásával egy adott pénztárból vehetjük át a kiválasztott státuszhoz tartozó aláíró nevét.

Ha valamilyen oknál fogva ettől eltérő aláírókat szeretnénk megadni, akkor pénztárbizonylat vagy pénztárjelentés nyomtatáskor beállíthatunk egyedi aláírókat is (tudnivalók a **Bizonylatok nyomtatása** pontban). Az egyedi aláírókat a program listánként és felhasználónként megjegyzi.

#### RLB-60 Bt.

3000 Hatvan, Balassi Bálint u. 40.

### info@rlb.hu

Adószám: 21252659-2-10 Cégjegyzékszám: 10-06-024727 V9.41